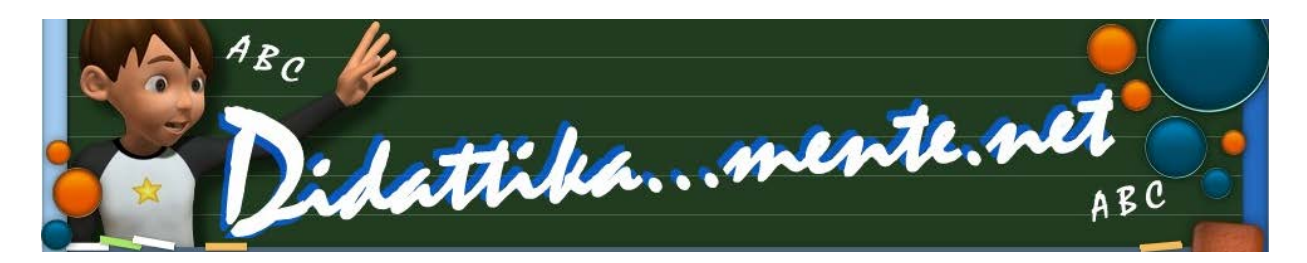

## ActivInspire – Inchiostro magico

## By mastroGiu

#### www.didattikamente.net

L'utilizzo dell'inchiostro magico risulta utile quando si vuole, inizialmente, tenere nascosto un oggetto, un testo o un' immagine che in genere è la soluzione ad una domanda presente sul foglio di lavoro.

Per nascondere l'oggetto è necessario:

- 1. inserire questo oggetto nel layer inferiore;
- 2. creare un nuovo oggetto che possa coprire il precedente inserendolo, questa volta, nel layer superiore;
- 3. inserire l'inchiostro magico. \*

\* Consiglio, inizialmente, di utilizzare uno degli strumenti magici presenti nel pacchetto di risorse "strumenti magici". Si tratta di un pacchetto (insieme di immagini con inchiostro magico già inserito, <u>di cui ne parleremo più avanti</u>) già bello e pronto da scaricare e installare nel Browser delle risorse. Basterà passare sopra l'oggetto coprente il nostro strumento magico (lente, occhiali o altro....) e per magia vedremo comparire l'oggetto (soluzione) che avevamo inserito nel layer inferiore nascondendolo.

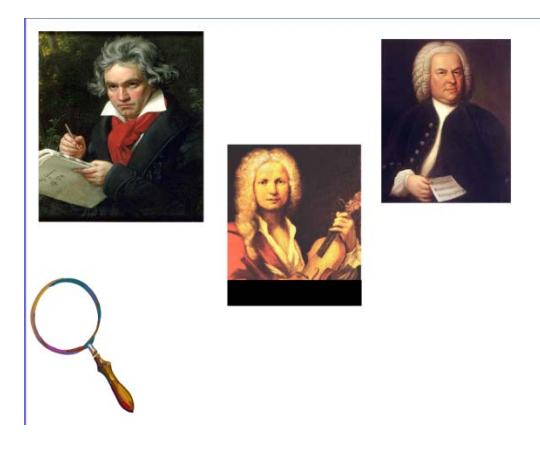

Come si può vedere inizialmente, volutamente, non compaiono i nomi dei musicisti

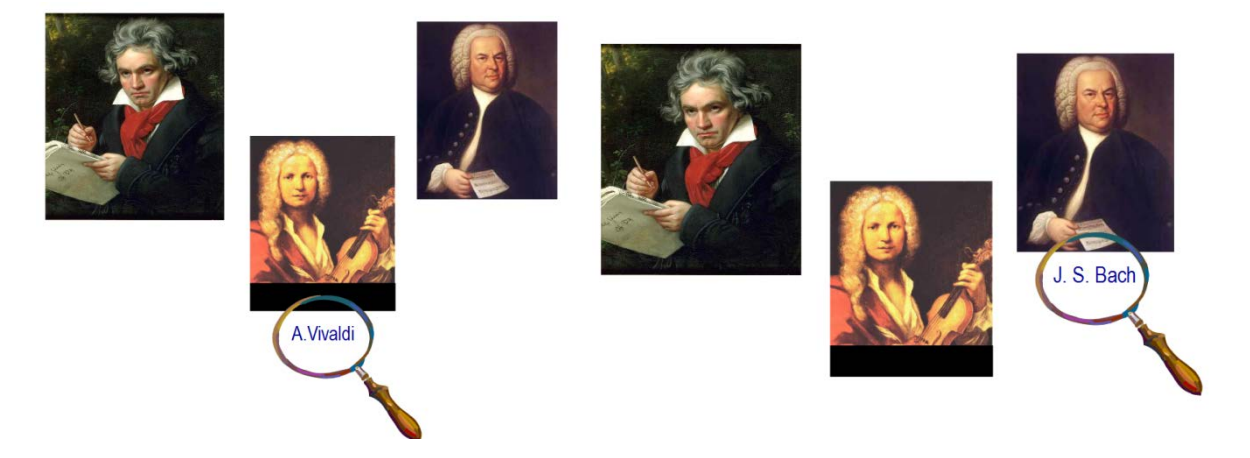

Ma ecco che, passando lo strumento magico (la lente) magicamente compariranno I nomi dei compositori.

Mettiamoci al lavoro, prima di tutto inseriamo la prima immagine come sempre abbiamo fatto e poi il testo ovvero il nome del compositore.

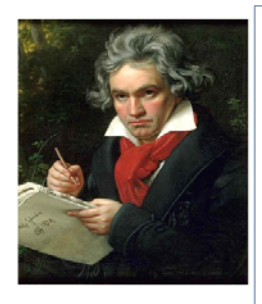

Inseriamo l'immagine sul nostro foglio con il solito COPIA-INCOLLA se l'immagine si trova su internet

oppure dal menu Inserisci MULTIMEDIALE selezioniamo l'immagine

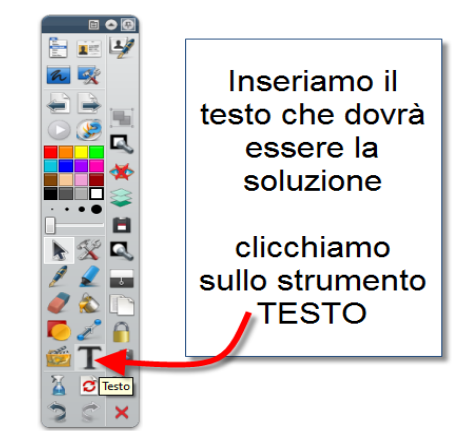

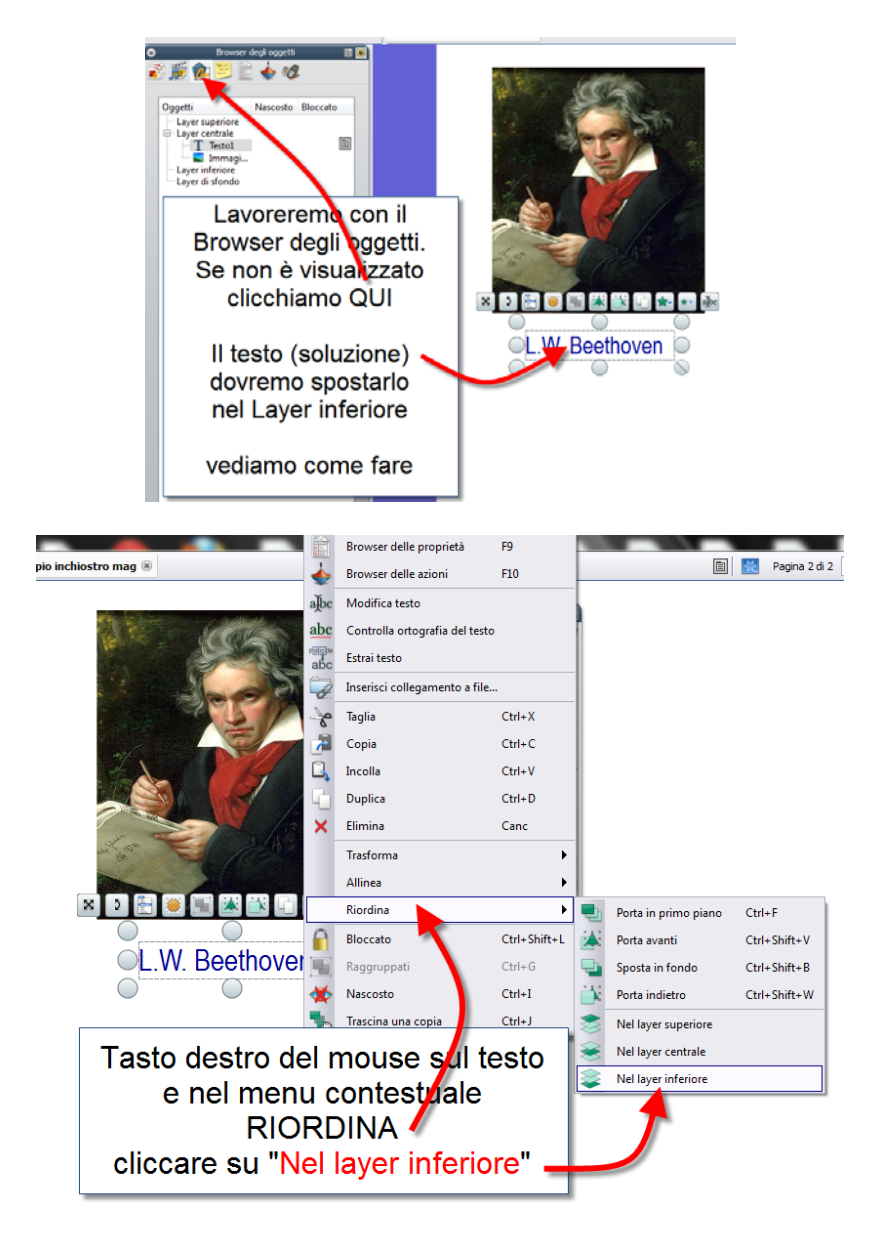

Oppure, utilizzando la tecnica del drag and drop, ovvero, tenendo premuto il tasto sinistro del mouse e spostando l'oggetto selezionato "Testo1" nel layer inferiore

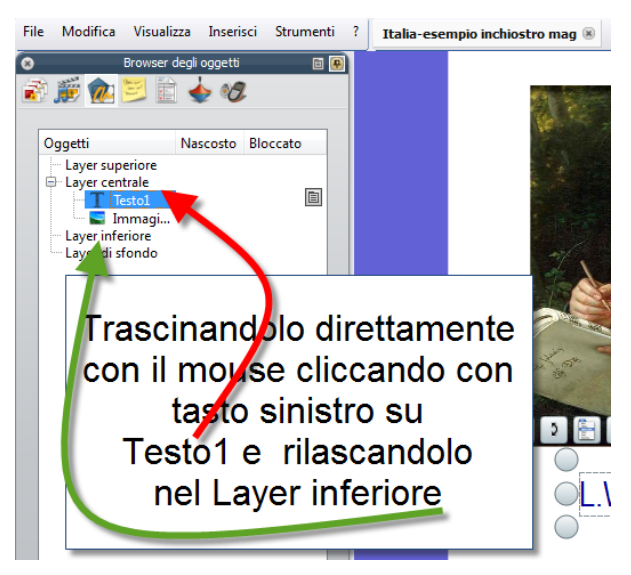

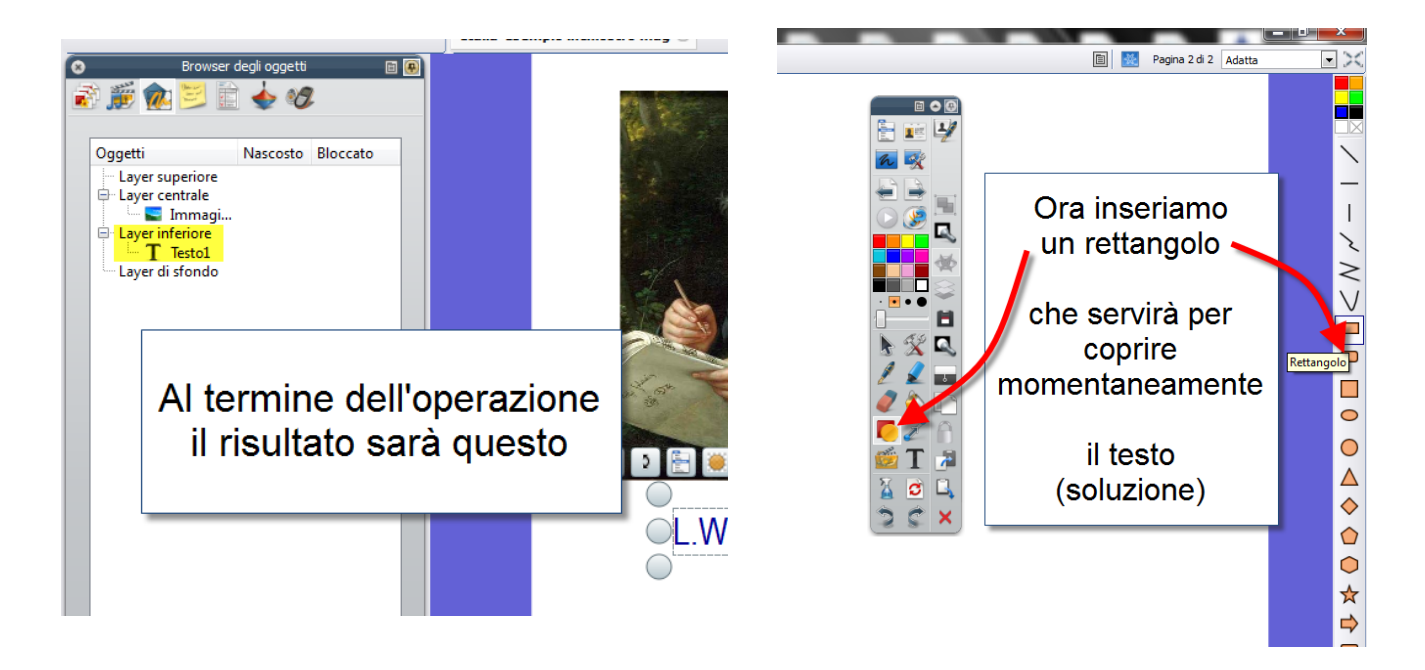

Il testo (soluzione) dovrà comparire nel layer inferiore. Bene, procediamo.

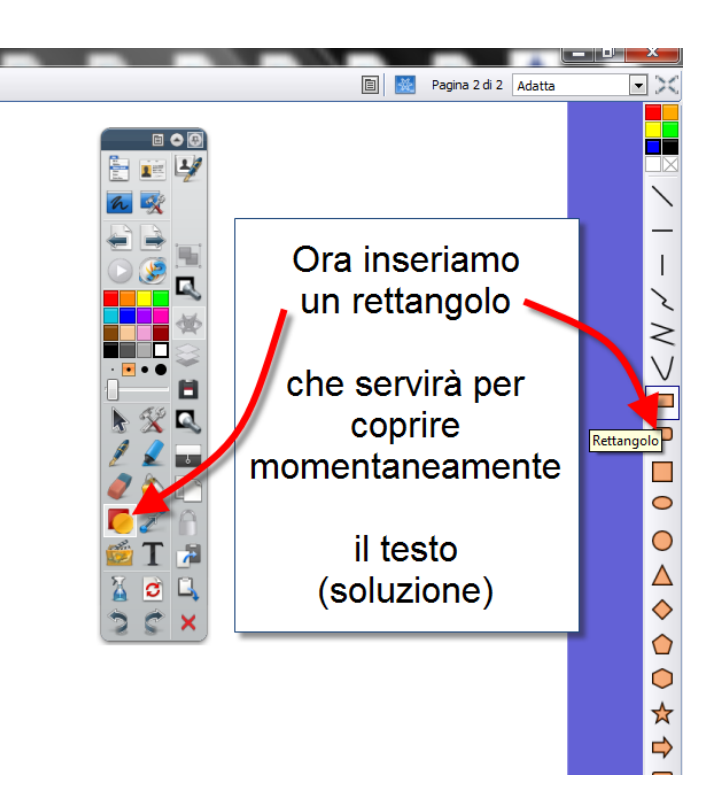

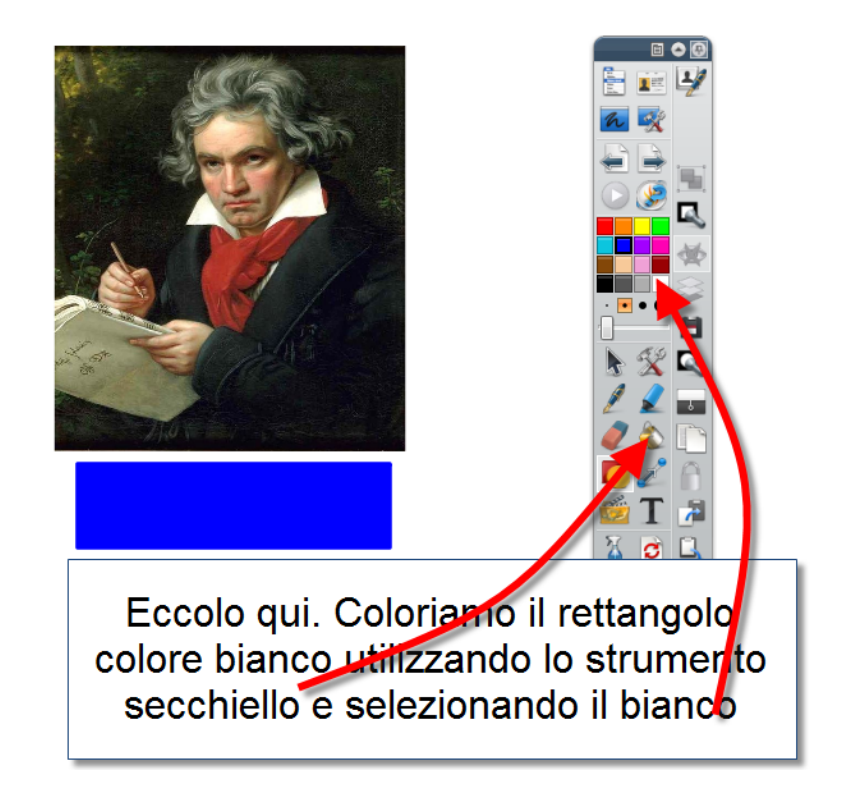

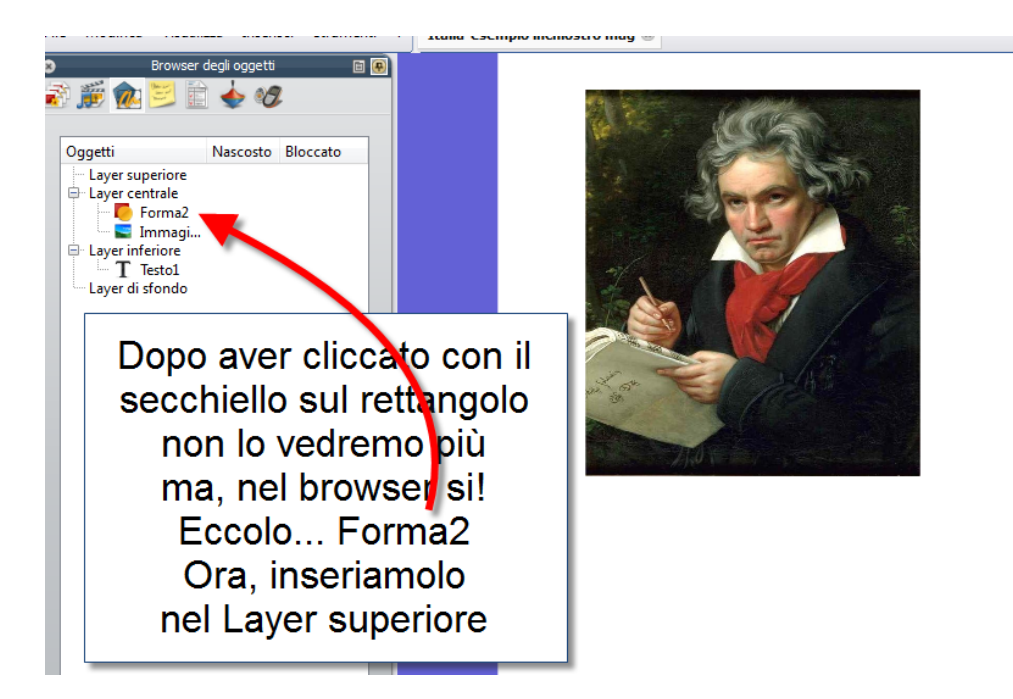

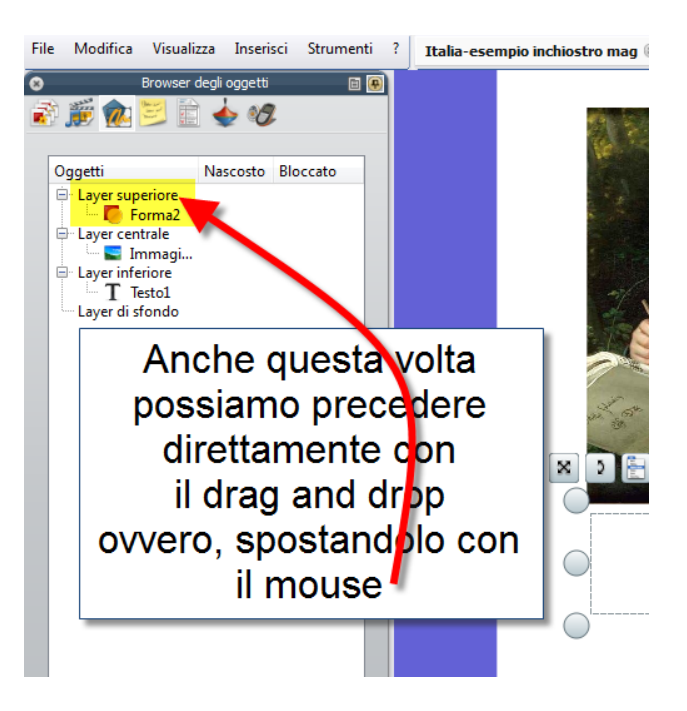

Abbiamo quasi terminato <sup>(i)</sup>. Controlliamo che l'oggetto coprente "Forma2" (il rettangolo di colore bianco) sia inserito nel layer superiore.

Ora, non ci rimane che scegliere dal pacchetto "Strumenti magici" un'immagine che ci soddisfi e trascinarla all'interno del foglio di lavoro.

Chiaramente, per visualizzare il pacchetto "Strumenti magici" dovremo aprire il browser Risorse.

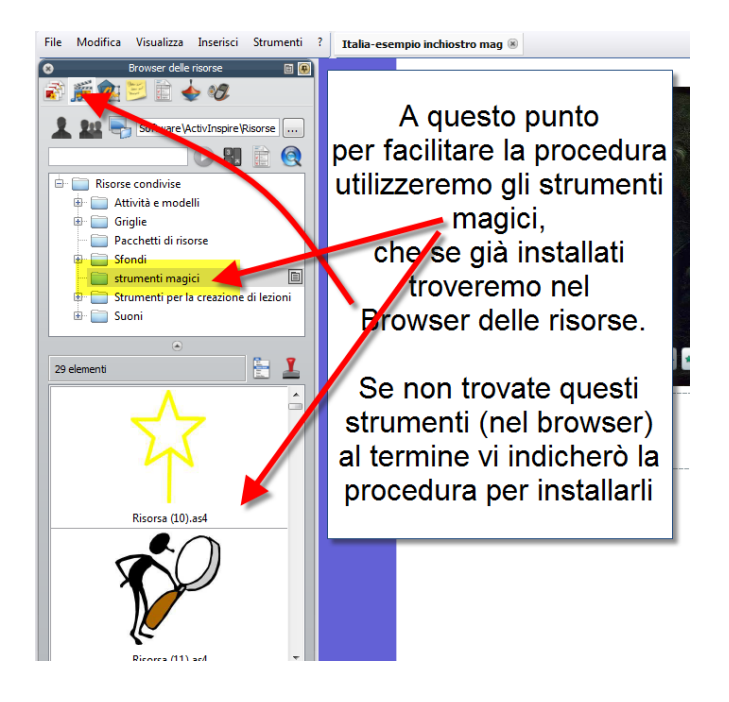

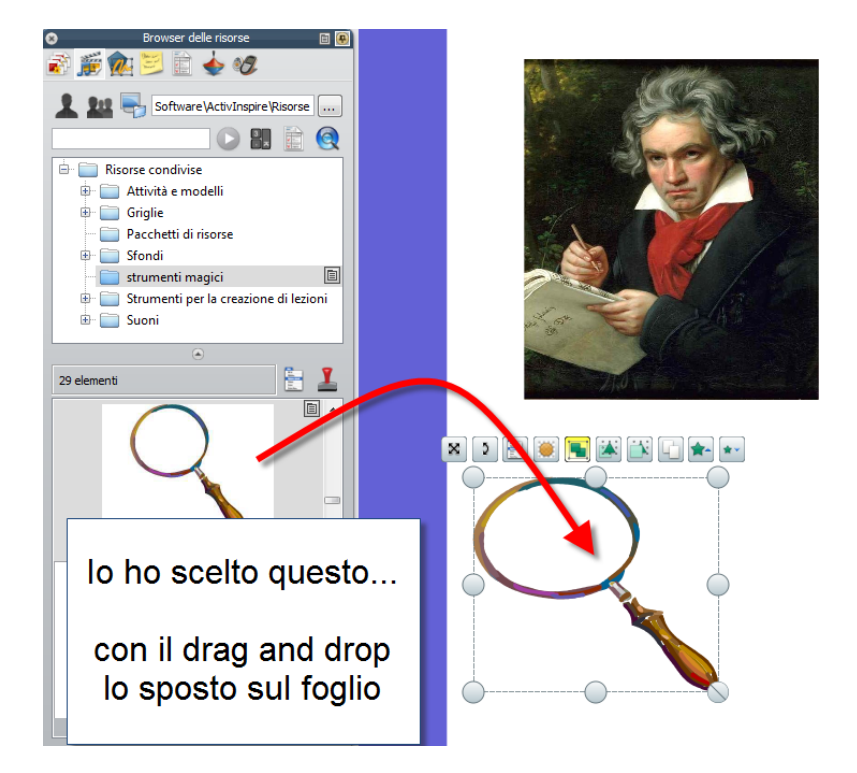

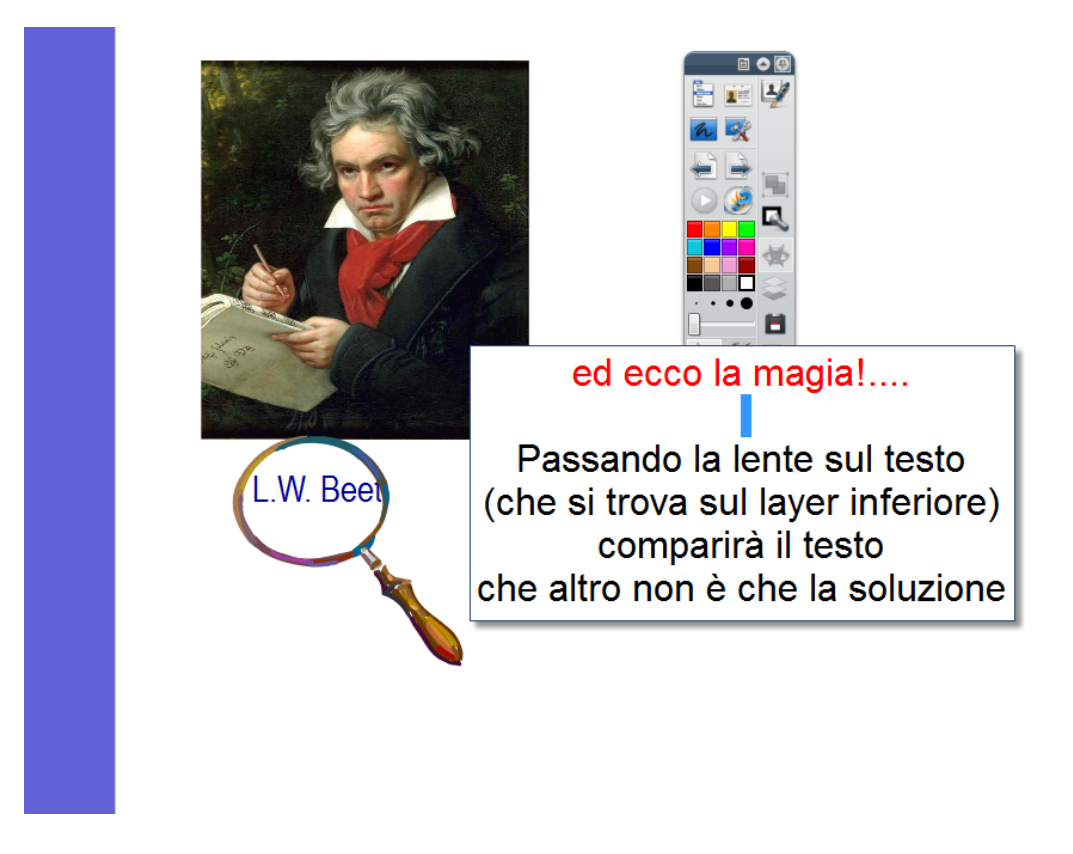

# ☺ bello no? ☺

Lo stesso risultato possiamo ottenerlo, senza utilizzare le immagini del pacchetto "Strumenti magici" inserendo una qualsiasi forma o immagine e all'interno inserendo l'inchiostro magico.

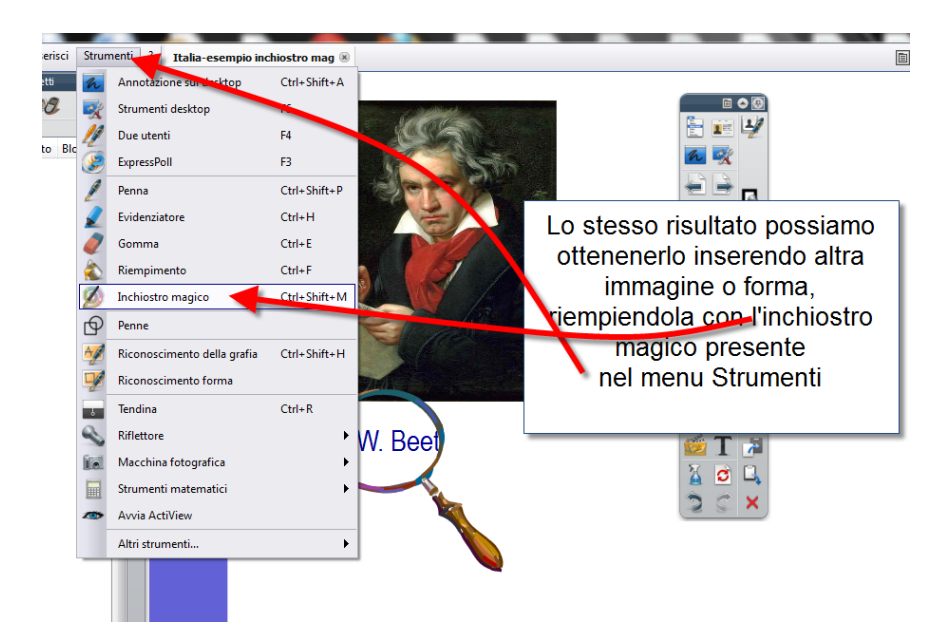

# ActivInspire – Installare un pacchetto di risorse

### Riporto quando indicato sul sito Promethean Planet.

I pacchetti di risorse disponibili sul sito Planet raccolgono un'ampia varietà di supporti pedagogici come fotografie, illustrazioni, sfondi, suoni e video.

L'utilizzazione di questi pacchetti di risorse è libero di diritto d'autore, e dovrebbero essere utilizzati esclusivamente dagli insegnanti che possiedono un'Activboard, o che utilizzano l'Activsoftware Promethean.

La prima cosa da fare è visitare il sito, <u>REGISTRARCI</u> e fare il LOGIN. La registrazione è GRATUITA

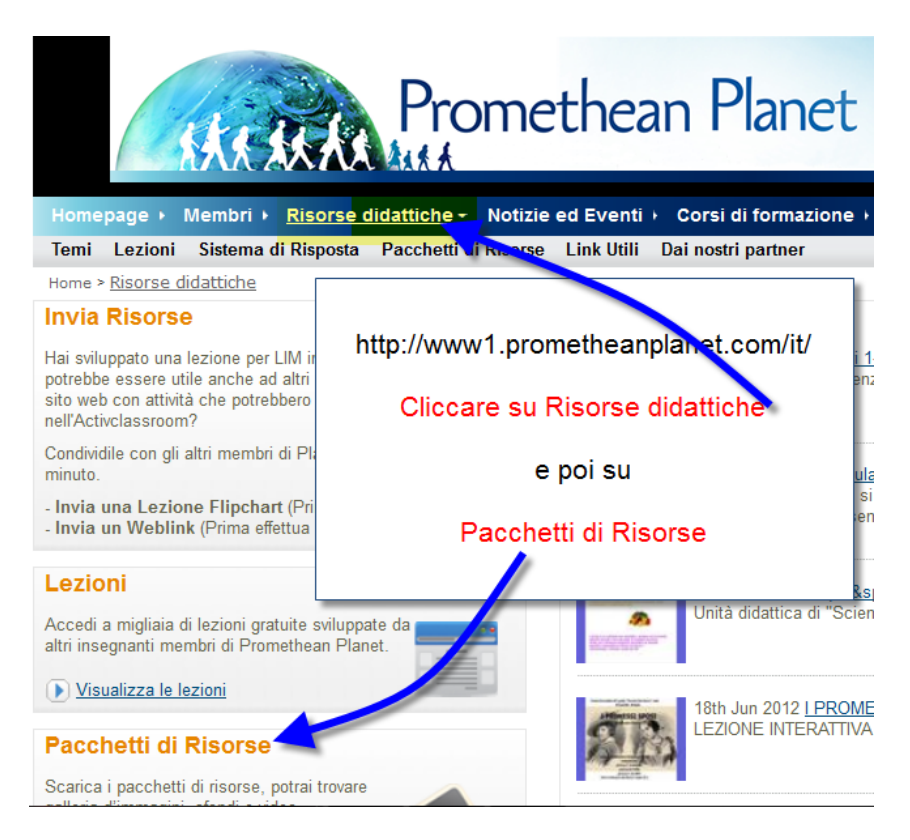

Come potrete vedere, sul sito <u>Promethen Planet</u>, sono presenti numerosi e interessanti pacchetti di risorse, per varie discipline, quindi.... Il consiglio è quello di "approfittarne" e piano piano installarveli <sup>(C)</sup>

Ora, però torniamo al nostro pacchetto di risorse <u>"Strumenti magici"</u> una volta individuato ci clicchiamo su

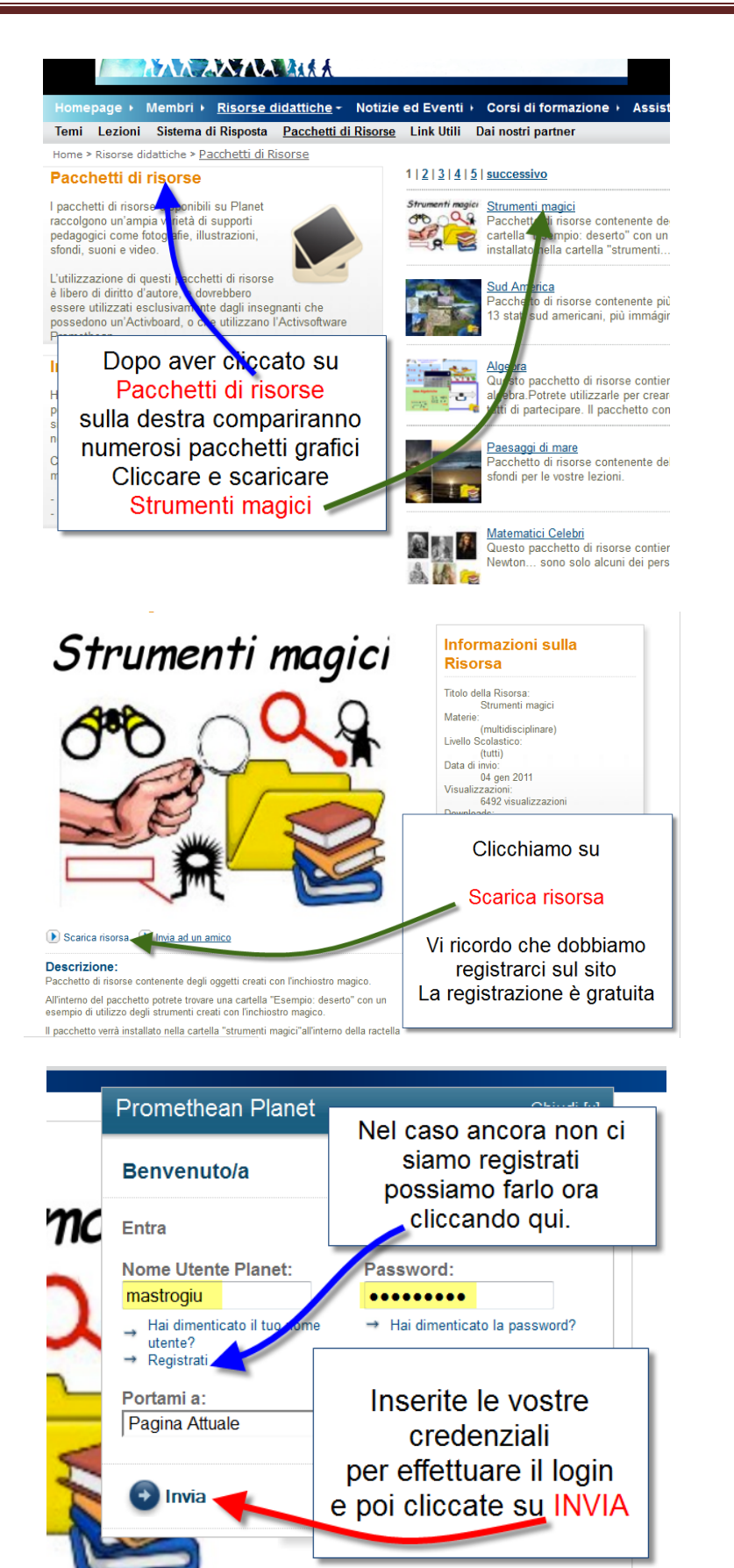

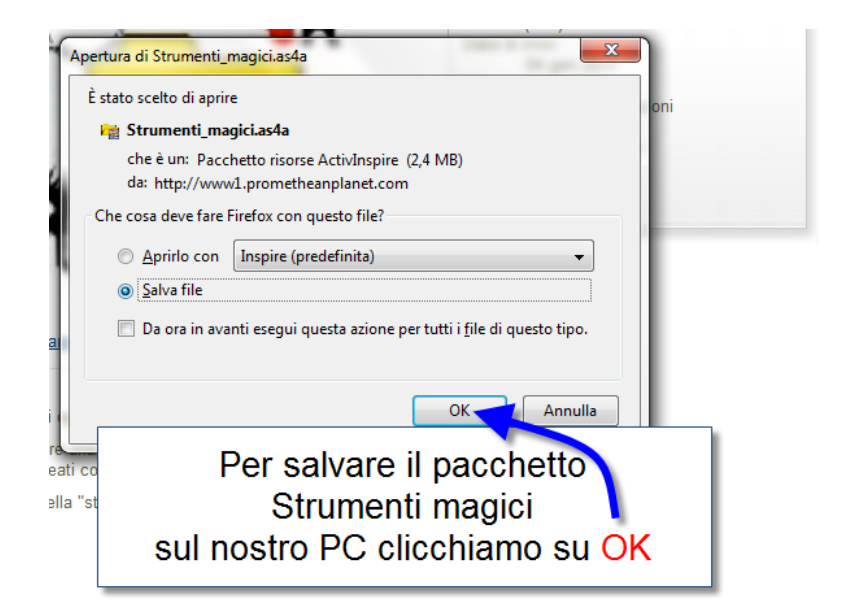

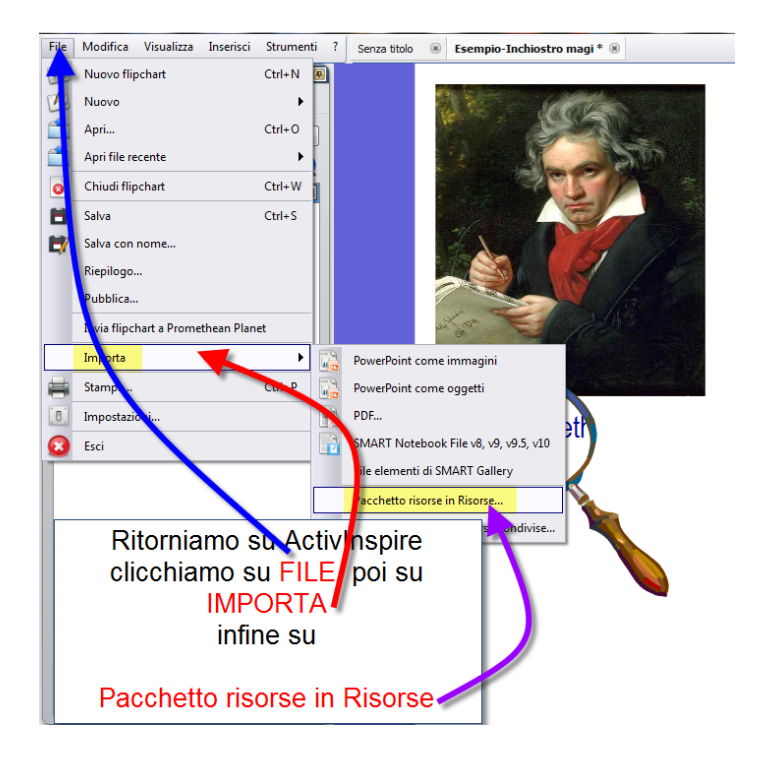

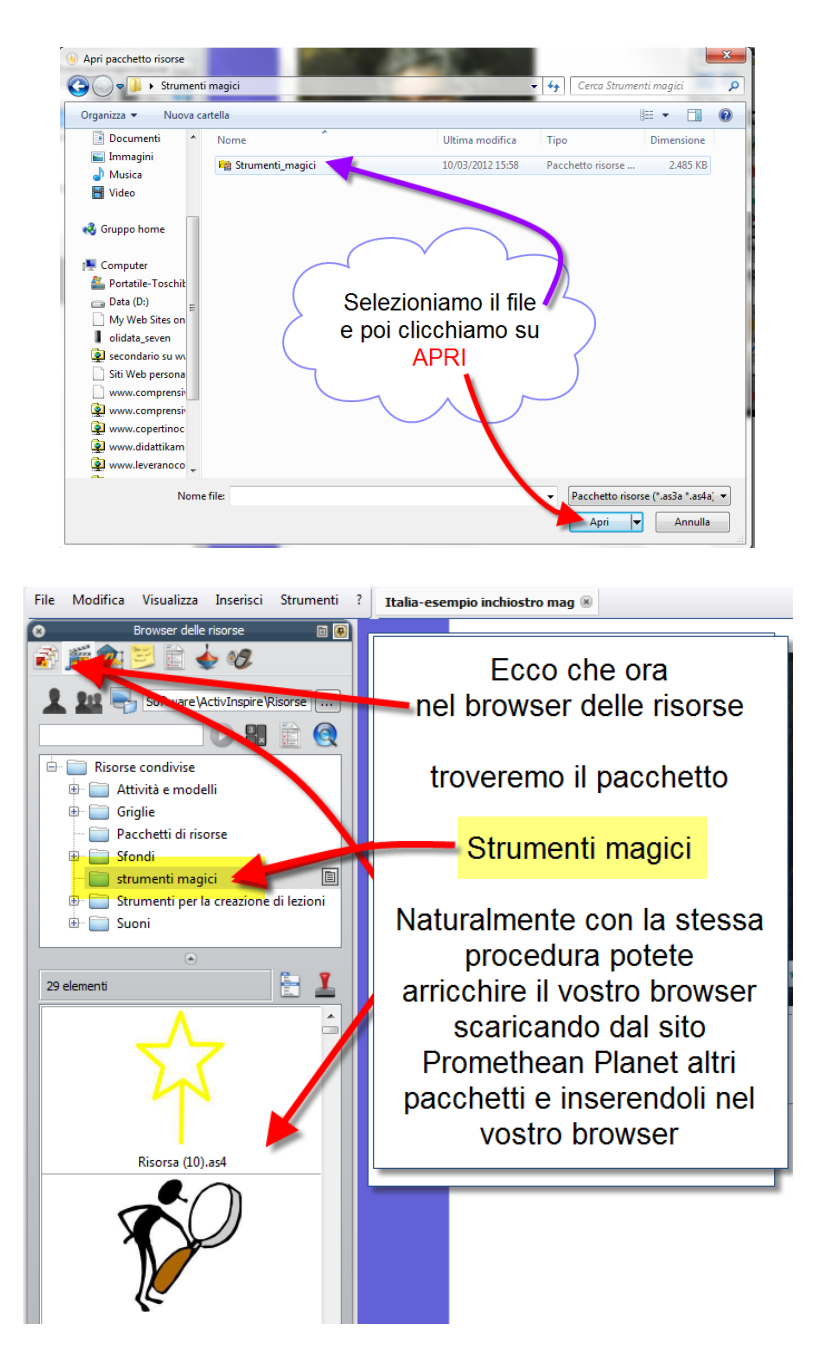

Come già indicato, con questa procedura potremo arricchire il nostro browser inserendo tutti i pacchetti di risorse di nostro interesse, scaricandoli <u>dal sito Promethen Planet</u>.

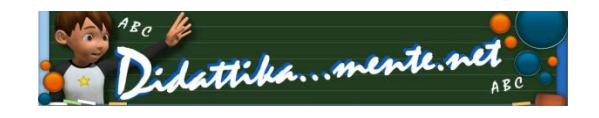

By mastroGiu – <u>www.didattikamente.net</u> – 19/6/2012